## คู่มือการใช้งานการลงทะเบียน

### โปรแกรมงานการลงทะเบียนและรายงานผล Obec Awards

ระบบนี้ใช้ในการลงทะเบียน ตัวแทนเขตพื้นที่/ศูนย์การศึกษาพิเศษ เข้าประกวดรางวัลทรงคุณค่า สพฐ. ให้กับสถานศึกษา เขตพื้นที่ ศูนย์การศึกษาพิเศษ โดยให้เขตพื้นที่การศึกษาลงทะเบียนใฝห้กับโรงเรียน/เขตพื้นที่ ในสังกัด (รวมเรียนร่วม) และการศึกษาพิเศษลงทะเบียน ศูนย์การศึกษาพิเศษ โรงเรียนการศึกษาพิเศษ โรงเรียน การศึกษาสงเคราะห์/ราชประชานุเคราะห์ ซึ่งสามารถดำเนินการได้ดังนี้

# การเข้าสู่ระบบ ที่ หน้าหลัก

| มนูหลัก                                                                                                    | ข่าวประชาสัมพันธ์                                   |                                                                      | เข้าสู่ระบบ                      |  |
|----------------------------------------------------------------------------------------------------|-----------------------------------------------------|----------------------------------------------------------------------|----------------------------------|--|
| <ul> <li><u>หน้าแรก</u></li> <li><u>ผลการแข่งขันรายกิจกรรม</u></li> <li><u>ผลการแข่งขันแยกตามเขตพื้นที่</u></li> <li>รายชื่อผู้เข้าแข่งขันรายกิจกรรม</li> </ul> | <mark>เว็บไซต์ป</mark><br>เว็บไซต์ปร<br>ชมได้ที่ ht | 1.พิมพ์ <b>username password</b><br>2.พิมพ์ รหัส ให้เหมือนภาพที่แสดง | ชื่อผู้ใช้ :<br>รหัสผาน ?<br>mz4 |  |
| <ul> <li>◆ คณะกรรมการจัดการแข่งขัน</li> <li>◆ กรรมการตัดสินการแข่งขัน</li> </ul>                                                                                |                                                     | 3.คลิก เข้าสู่ระบบ                                                   | เว็บไซต์                         |  |

2. ลงทะเบียนตัวแทนระดับเขตพื้นที่/การศึกษาพิเศษ โดยคลิกที่ เมนู ลงทะเบียนการประกวด

| Obec Awards                  | d oprovi                                | रू वे व                    |
|------------------------------|-----------------------------------------|----------------------------|
| ลงทะเบียนการประกวด           | ลงทะเบียน OBEC Award                    | s ด้วแทนของเขตพื้นที่      |
| หน้าหลัก                     | <i>เลือกประเภทการแข่งขัน</i> ระดับภาค 🔤 | กรุณาเลือกประเภทการแข่งขัน |
| ลงทะเบียนการประกวด 📕         |                                         |                            |
| สรุปรายการลงทะเบียนรายประเภท |                                         |                            |
| สรุปรายการลงทะเบียนทั้งหมด   |                                         |                            |
| ตรวจผลการลงทะเบียนรายประเภท  | 1.คลิก                                  | 2 เลือกรายการ              |
| ตรวจผลการลงทะเบียนทั้งหมด    | 1 de Aracie April                       | 2.3010113 101113           |
| แสดงรายการแข่งขันรายวัน      |                                         |                            |

เลือกรายการที่ต้องการลงทะเบียน

| Obec Awards                  |                                                                                                    |                 |        |                                                                     | 1                                          |  |
|------------------------------|----------------------------------------------------------------------------------------------------|-----------------|--------|---------------------------------------------------------------------|--------------------------------------------|--|
| ลงทะเบียนการประกวด           | ลงทะเบียน OBEC Awards ตัวแทนของเขตพื้นที                                                                   |                 |        |                                                                     |                                            |  |
| หน้าหลัก                     | <i>เลือกประเภทการแข่งขัน</i> ระดับภาค รางวัลทรงคุณค่า สพฐ. OBEC AWARDS ประเภทบุคลากรในเขตพื้นที่การศึกษา ∨ |                 |        |                                                                     |                                            |  |
| ลงทะเบียนการประกวด           | * หมายเหตุ การยกเลิกการลงทะเบียนจะเป็นการลบข้อมูล 1 คริญเพื่อเรือรอบการที่ต้อง                             |                 |        |                                                                     |                                            |  |
| สรุปรายการลงทะเบียนรายประเภท | * รายค                                                                                                    | ารที่ตัดสินผล   | จการแข | ข่งขันแล้ว จะไม่แสดงในรายกลา                                        | ปเสอว เยก เวทตอง<br>รองพรามีขน             |  |
| สรุปรายการลงทะเบียนทั้งหมด   | ສຳດັນ                                                                                                    | รหัส<br>กิจกรรม | 1220   |                                                                     | กิจกรรม                                    |  |
| ตรวจผลการลงทะเบียนรายประเภท  | 1                                                                                                    | 001             |        | ข้าราชการพลเรือนสามัญยอดเยี่ยม ด้านวิชาการ                          |                                            |  |
| ตรวจผลการลงทะเบียนทั้งหมด    | 2                                                                                                    | 007             |        | น้ำว่ามากการการมากการที่หมากักมาสิทากการ                            |                                            |  |
| แสดงรายการแข่งขันรายวัน      | 2                                                                                                    | 002             | •      | พื่อ เการแนวมพุทธอดเธรท ด เกาส เบาร                                 | 2.คลก ตกลง เพอบนทก                         |  |
| 3 .คลิก ชื่อรายการ เพื่อพิ   | มพ์                                                                                                    | 253             |        | <u>ลูกจ้าง/พนักงานราชการยอดเยี่ยม</u>                               |                                            |  |
| พิมพ์ U ในการลงทะเบียน       |                                                                                                    | 254             |        | ลูกจ้างยอดเยี่ยม สังกัด สำนักงานเขตพื้นที่กา                        | <u>เน้กงานเขตขึ้นที่การศึกษาประถมศึกษา</u> |  |
| พิมพ์ เกียรติบัตร            | 42                                                                                                    | 255             |        | <u>ลูกจ้างขอดเยี่ยม สังกัด สำนักงานเขตพื้นที่การศึกษามัธยมศึกษา</u> |                                            |  |
| คู่มือการใช้งาน              |                                                                                                    |                 | เลือ   | กทั้งหมด ไม่เลือก ตกลง                                              |                                            |  |

 พิมพ์รายชื่อตัวแทนที่เข้าประกวด บางรายการ พิมพ์ชื่อ สกุล /สังกัดโรงเรียน หรื่อ ไม่ต้อง พิมพ์เช่น สำนักงานเขตพื้นที่การศึกษาประถมศึกษายอดเยี่ยม ด้านวิชาการ

| ลำดับ             | ชื่อ-สกุล                                          | สังกัด                                            | การจัด       |
|-------------------|----------------------------------------------------|---------------------------------------------------|--------------|
| 1                 |                                                    | สำนักงานเขตพื้นที่การศึกษา<br>ประถมศึกษา มุกดาหาร | <u>แก้ไข</u> |
| Attp://awards     | s.sillapa.net/obec-esan63/modules/office/fo        | orm_person_edit.php?t                             |              |
| e http://awards.s | illapa.net/obec-esan63/modules/office/form_person_ | edit.php?team_id=56&obec=1&co                     | ompid=28     |
|                   | แก้เขาอยูล                                         |                                                   |              |
|                   | คำนำหน้า [                                         | •                                                 |              |
|                   | น้อ 🔰                                              | 2 ພົນພ໌ສິ່ວ ສວວ                                   |              |
|                   |                                                    | และรายละเอียด                                     |              |
|                   | aria                                               |                                                   |              |
|                   |                                                    |                                                   |              |

5. ตรวจสอบรายการที่ลงทะเบียน โดยคลิกเมนู สรุปรายการลงทะเบียนทั้งหมด

### Obec Awards

| ลงทะเบียนการประกวด             |
|--------------------------------|
| หน้าหลัก                       |
| ลงทะเบียนการประกวด             |
| สรุปรายการลงทะเบียนรายประเภท   |
| สรุปรายการลงทะเบียนทั้งหมด 📥   |
| ตรวจผลการลงทะเบียนรายประเภท    |
| ตรวจผลการลงทะเบียนทั้งหมด      |
| แสดงรายการแข่งขันรายวัน        |
| การพิมพ์                       |
| พิมพ์ Username-Password        |
| พิมพ์ เกียรติบัตร              |
| คุ่มือการใช้งาน                |
| คู่มือการลงทะเบียน Obec Awards |

#### สรุปผลการลงทะเบียนของเขดพื้นที่ สำนักงานเขตพื้นที่การศึกษาประถมศึกษา มุกดาหาร 1.คลิก เพื่อตรวจสอบรายชื่อ

| ลำดับ | รายการ                                                                            | ผู้เข้าแข่งขัน    |
|-------|-----------------------------------------------------------------------------------|-------------------|
| 1     | ข้าราชการพลเรือนสามัญขอดเยี่ยม ด้านวิชาการ                                        | นางปราณี เผ่าเพ็ง |
| 2     | ผู้อำนวยการกลุ่มยอดเยี่ยม ด้านวิชาการ                                             |                   |
| 3     | ผู้อำนวยการสำนักงานเขตพื้นที่การศึกษาประถมศึกษายอดเยี่ยม ด้านวิชาการ              |                   |
| 4     | ผู้อำนวยการสำนักงานเขตพื้นที่การศึกษามัธยมศึกษายอดเยี่ยม ด้านวิชาการ              |                   |
| 5     | รองผู้อำนวยการสำนักงานเขตพื้นที่การศึกษาประถมศึกษายอดเยี่ยม ด้านวิชาการ           |                   |
| 6     | รองผู้อำนวยการสำนักงานเขตพื้นที่การศึกษามัธยมศึกษายอดเยี่ยม ด้านวิชาการ           |                   |
| 7     | ผู้อำนวยการกลุ่ม/หัวหน้ากลุ่มนิเทศฯ/หัวหน้าหน่วยตรวจสอบภายในยอดเยี่ยม ด้านวิชาการ |                   |
| 8     | ผู้อำนวยการกลุ่มยอดเยี่ยม สำนักงานเขตพื้นที่การศึกษาประถมศึกษา ด้านวิชาการ        |                   |
| 9     | ผู้อำนวยการกลุ่มยอดเยี่ยม สำนักงานเขตพื้นที่การศึกษามัธยมศึกษา ด้านวิชาการ        |                   |
|       |                                                                                   |                   |